One website that gets fake versions of itself is Amazon.com. This big website is prone to have variations of itself. One example to look for is if you already have your login information set to being remembered on the official website, and if it prompts you for said info., it might be a fake one.

Below is a fake version of it with the highlighted red rectangle to show what's wrong with it. That is the URL the real one wouldn't have an 'x' in its name.

| mazon.com                                                                                        | Hello,                                           | Ve have <u>recon</u> | nmendatio | ons for you. (Not |  |
|--------------------------------------------------------------------------------------------------|--------------------------------------------------|----------------------|-----------|-------------------|--|
| op All Departments 🛛 💟                                                                           | Search All Depa                                  | tments               | s Deals   |                   |  |
|                                                                                                  |                                                  |                      |           |                   |  |
|                                                                                                  |                                                  |                      |           |                   |  |
| Sign In                                                                                          |                                                  |                      |           |                   |  |
| Sign In<br>What is your e-mail a                                                                 | ddress?                                          |                      |           |                   |  |
| <mark>Sign In</mark><br>What is your e-mail a<br>My e-mail address                               | ddress?<br>s is:                                 |                      |           |                   |  |
| Sign In<br>What is your e-mail a<br>My e-mail address<br>Do you have an Amaz                     | ddress?<br>s is:                                 | ord?                 |           |                   |  |
| Sign In<br>What is your e-mail a<br>My e-mail address<br>Do you have an Amaz<br>O No, I am a new | ddress?<br>s is:<br>con.com passw<br>v customer. | ord?                 |           |                   |  |

Another way to tell the difference between a fake website and a real one is perhaps the layout of the website. Although it is similar to the real deal, knowing what the website looks like is an important step in making sure you're safe browsing it.

Below is the difference between a fake website called "houseofcb" and the real website.

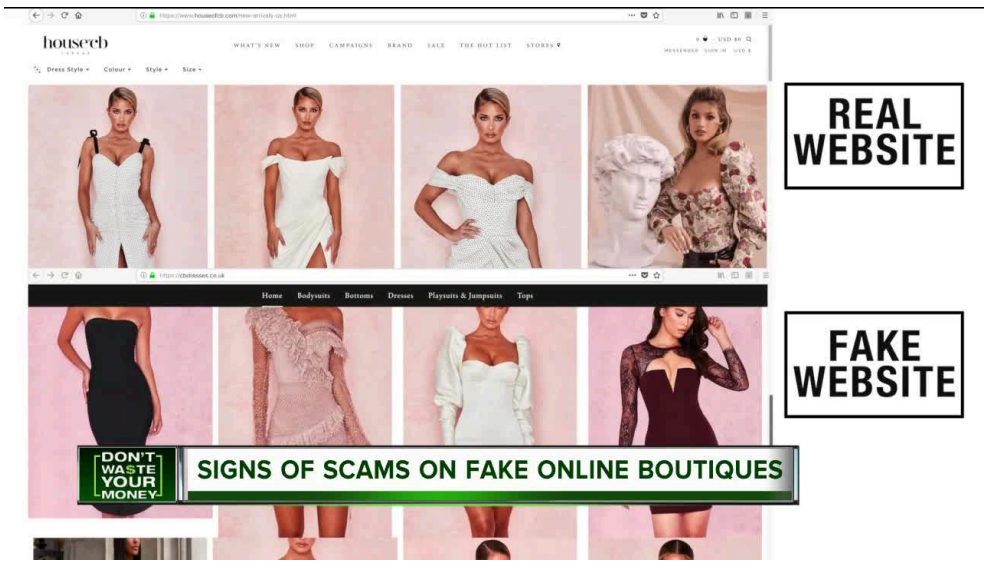

One easy technique to look for a fake website is checking what it's asking for.

An example of this would be a fake medicare website asking for your information.

The real website would promptly ask for your information right then and there, instead of taking you to another website.

Below is a picture of one that once you click on the "sign in" button, it could take you to a phishy website or even corrupt your computer.

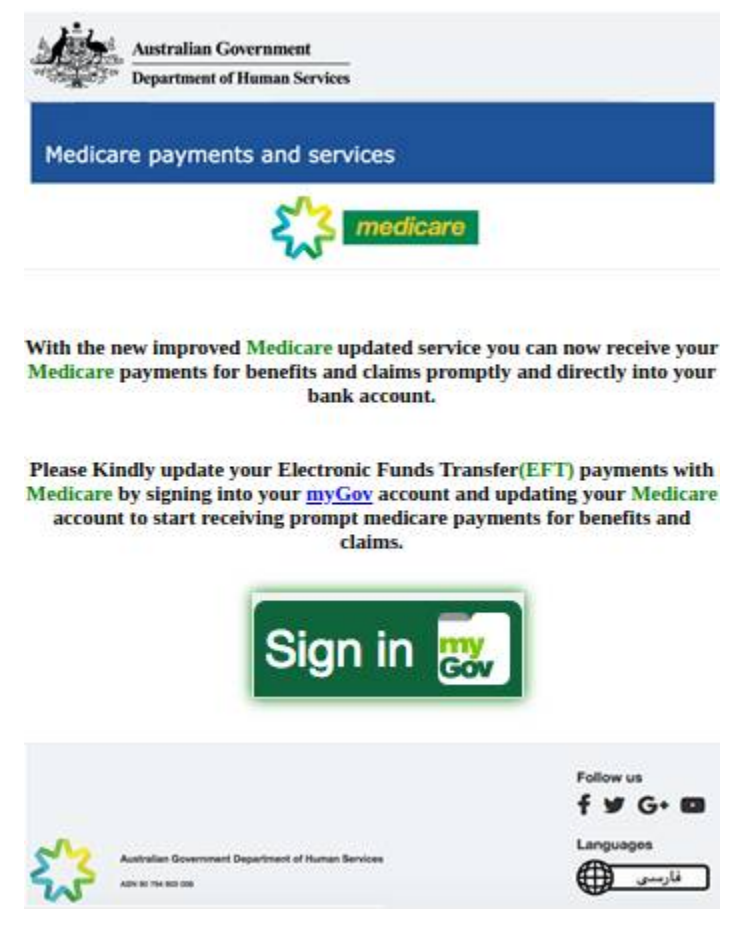